### Universal Interface DIO52 SSAM CÛNTROL Schnellanleitung - Best.Nr.: NAZXMC\*DIO52 **Einlernmodus starten** Steigen Sie unter https://admin.ssamcontrol.com als "Master-User" Konfiguration D ein (A) "Konfiguration" klicken (nur sichtbar für den Master-User) SZ LMHT Bereich 1 / LMH B Konfigurations-Code eingeben (Default 7982) C Menü "Komponente" öffnen Das "+" zum Einlernen klicken Einlerntaste an der Komponente drücken Frontansicht Innenansicht 1 Untere Schraube mit einem Kreuz-Schraubenzieher lösen 4 und Abdeckung entfernen 2 Batterien einlegen (Best.Nr.:FABTVI\*LITCRX10) (2)3 Alternativ kann auch eine 5-12V Stromversorgung verwendet werden 300 0000 ④ Einlerntaste f ür ca. 10 Sekunden gedr ückt halten 010 Sote LED blinkt zwei Mal Einlernprozess abschließen (E) Komponente mit () wählen Komponente auswählen "OK" klicken Multi-Sensor DIO52 Eingang G Bereich auswählen – Vorschlag kann geändert werden DIO52 Ausgang Zone auswählen – Vorschlag kann geändert werden Komponenten-Informationen Name vergeben "OK" klicken DI/DO Bereich 01 Zone 01 Name J Auslernen bzw. Funkstörung - Löschen - Batteriewechsel (Konfigurations-Code erforderlich)

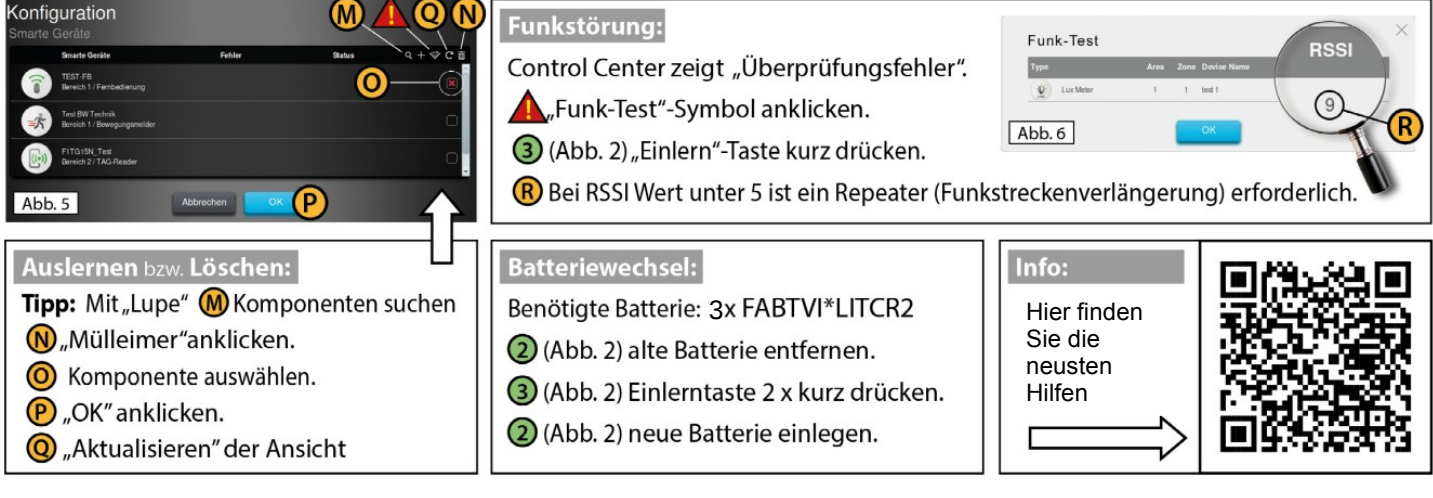

Noch Fragen offen?

Schreiben Sie eine E-Mail an support@ssamcontrol.com

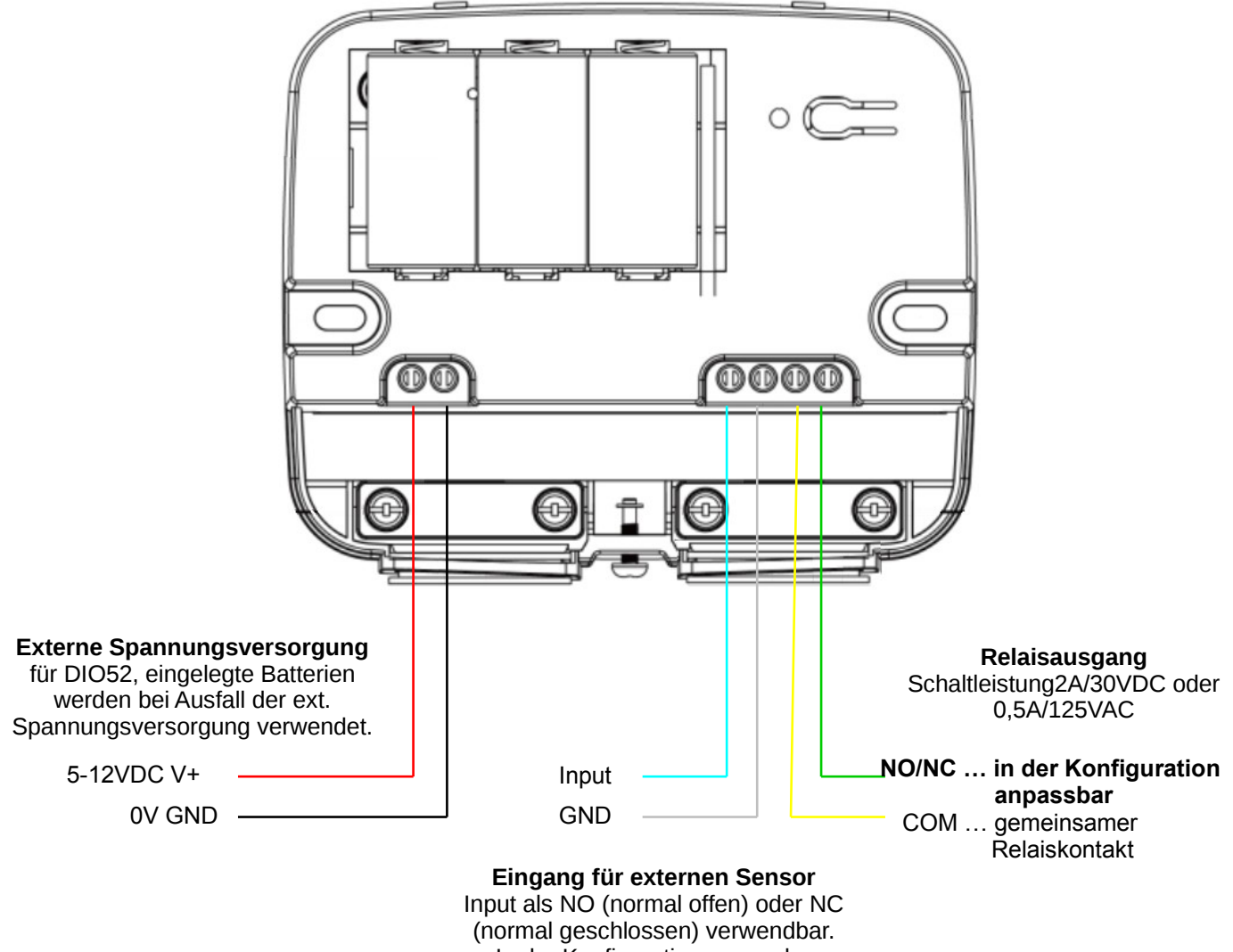

### In der Konfiguration anpassbar

## Eingangs / Input- Beschaltungsmöglichkeiten

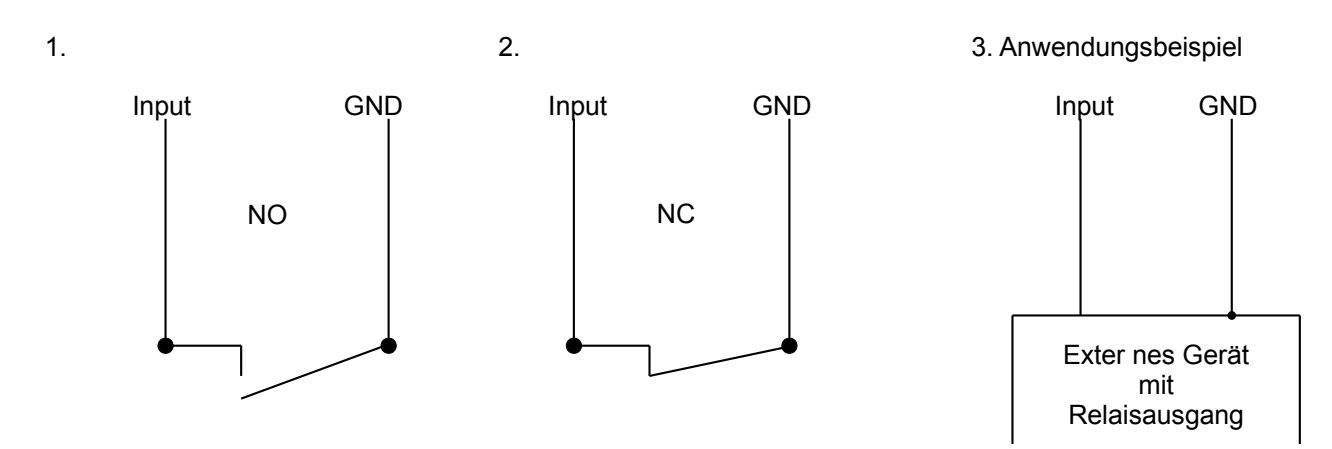

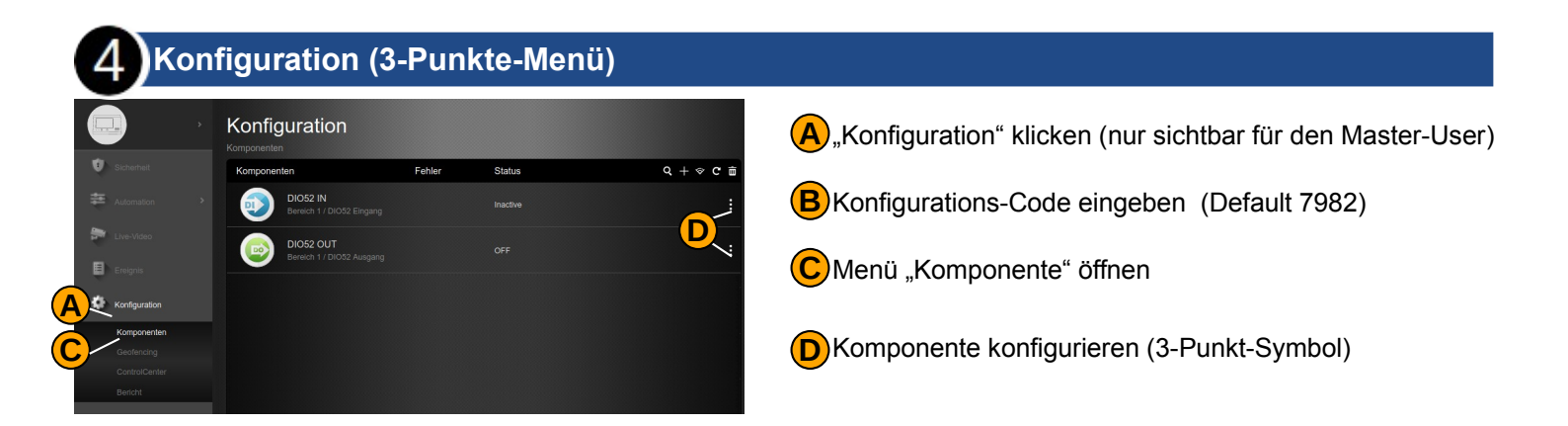

# Konfigurationsoptionen für den Input (Eingang) für NC Alarmkontakt

| Garage Torkontakt NC Konfiguration                                                                                                    |          | Bereich (Auswahl zwischen 1 und 2)                                                                                                 |
|----------------------------------------------------------------------------------------------------|----------|----------------------------------------------------------------------------------------------------|
| DIO52 Eingang                                                                                                    |          | Zone (Auswahl zwischen 1 und 80)                                                                                                   |
|                                                                                                    |          | Benennung der Komponente kann hier geändert werden                                                                                 |
| Zone<br>3<br>Vame<br>Garage Torkontakt NC<br>Zone<br>Deaktiviert Reaktion<br>Scharf Reaktion<br>Scharf Reaktion<br>Deaktiviert Reaktion<br>Scharf Reaktion<br>Scharf Reaktion                                                                                                    | •        | <b>4</b> Umgehen Ein/Aus<br>Ein: Sollte diese Komponente eine<br>Fehler beim Scharfschalten anzeigen,<br>wird der Fehler ignoriert |
| Umgehen<br>Aus<br>Status für 0<br>deschlossen                                                                                                    | •        | <ul> <li>(5) Benennung "geschlossen"<br/>für Status 0</li> <li>(6) Benennung "offen" für Status 1</li> </ul>                       |
| Status für 1<br>6 offen<br>Content of the status für 1<br>Content of the status für 1<br>Content of the status fur 1<br>Content of the status fur 1<br>Content of the status | v        | 24-Stunden-Alarm ein/aus                                                                                                    |
| keine Reaktion                                                                                                    | <b>*</b> | <ul> <li>Reaktion, wenn Anlage unscharf</li> <li>Reaktion, wenn Anlage scharf</li> </ul>                                           |
|                                                                                                    | Senden   | Reaktion, wenn Anlage anwesend-<br>scharf                                                                                          |

- Reaktion, wenn Komponente ausgelost wird (Szene hinterlegbar)
- Reaktion, wenn Komponente wieder in Ausgangszustand ist (Szene hinterlegbar)
- Verhindert den Alarm während der Austrittszeit, falls diese Linie auslöst

| Garagentor Ö | offner Konfiguration |                                               |         |        |
|--------------|----------------------|-----------------------------------------------|---------|--------|
| DI           | O52 Ausgang          |                                               |         |        |
|              | Bereich              | Einschalten über APP                          |         |        |
|              |                      | <ul> <li>(7) schließen nach 5 Sek.</li> </ul> | -       |        |
|              | Zone                 | Einang invertieren                            | <u></u> |        |
|              | 2 1                  | • (8) nein                                    | *       |        |
|              | Name                 | Ausgang invertieren                           |         |        |
|              | Garagentor Öffner    | 9 nein                                        | -       |        |
|              | Umgehen              | Ausgang folgt Eingang                         |         |        |
|              | 4 Aus                | 10 Keine reaktion                             | *       |        |
|              | Status für 0         | Betriebsmodus                                 |         |        |
|              | 5 Öffner inaktiv     | 11 <sup>2 - Separate Devices</sup>            | *       |        |
|              | Status für 1         |                                               |         |        |
|              | Öffner aktiv         |                                               |         |        |
|              | -                    |                                               |         |        |
|              |                      |                                               |         |        |
|              |                      |                                               |         |        |
| Zurück       |                      |                                               |         | Senden |
|              |                      |                                               |         |        |
|              |                      |                                               |         |        |

## Konfigurationsoptionen für den Output (Ausgang) für NC Alarmkontakt

(1)Bereich (Auswahl zwischen 1 und 2) 2 Zone (Auswahl zwischen 1 und 80) Benennung der Komponente kann hier geändert werden **4** Umgehen Ein/Aus Ein: Sollte diese Komponente eine Fehler beim Scharfschalten anzeigen, wird der Fehler ignoriert (5)Benennung für Status 1 (6) Benennung für Status 2 (7)Einschalten über die App (ein/aus) (8) Eingang invertieren NEIN (9) Ausgang invertieren 10 Ausgang folgt Eingang (11) Betriebsmodus